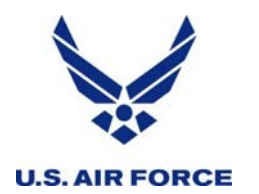

## **AtHoc Instructions**

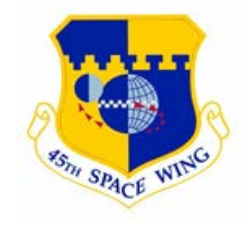

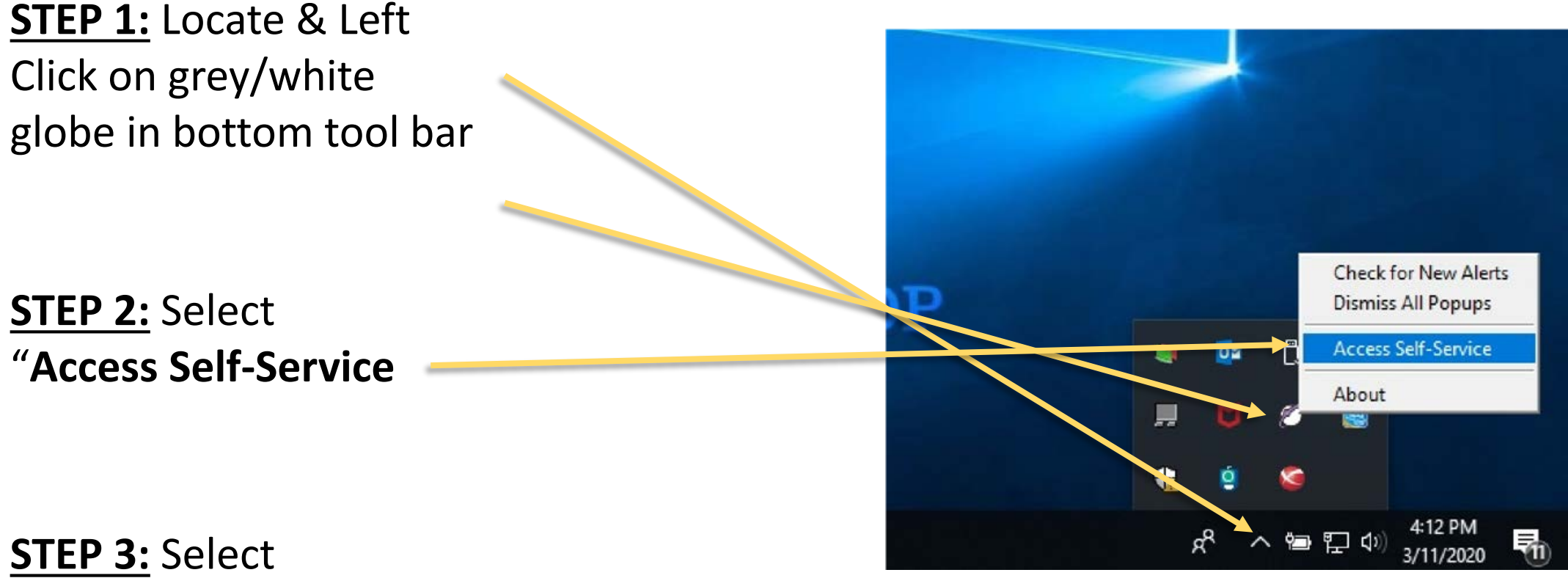

"Acknowledge"

OPR: 45 SW/CP

AFI 10-2501, Table 5.2

Fly, Fight and Win...

Current as of 11 Mar 20

## **AtHoc Instructions**

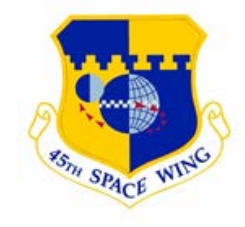

| P 4. Select "My Profile"                                                                                                    | L                                                                               | Jser Information |                                                                                       |
|----------------------------------------------------------------------------------------------------|---------------------------------------------------------------------------------|------------------|---------------------------------------------------------------------------------------|
|                                                                                                    |                                                                                 | Title/Greeting   |                                                                                       |
|                                                                                                    |                                                                                 | First Name       | WILLOW                                                                                |
| Inbox My Profile                                                                                                    |                                                                                 | Last Name        | LANE                                                                                  |
|                                                                                                    | <u>STEP 5:</u>                                                                  | Display Name     | WILLOW LANE                                                                           |
| My Profile                                                                                                    | • Undata "Sarvica"                                                              | Service *        | Air Force 🗸                                                                           |
| PRIVACY ACT STATEN                                                                                                    | • Undate "Affiliation"                                                          | Affiliation *    | Active Duty $\checkmark$                                                              |
| AUTHORITY: 10 U.S.C. 8013, Secretary of the Air Force; DoDI 5517, AFI 10-2501<br>PURPOSE: Information is collected to notify personnel of emergency situations. | <ul> <li>Update "Installation"</li> <li>Locate "Assigned Unit" &amp;</li> </ul> | Assigned Unit *  | /45TH_SPACE_WING/45TH_SPACE_WIN<br>_WING_STAFF/45TH_SPACE_WING_COM<br>ND_POST/ Select |
|                                                                                                    | validate info                                                                   | Installation *   | Patrick AFB $\checkmark$                                                              |
|                                                                                                    | <ul> <li>If you are NOT properly</li> </ul>                                     |                  |                                                                                       |
|                                                                                                    | assigned, continue to STEP 6                                                    |                  |                                                                                       |
|                                                                                                    | <ul> <li>If you are properly assigned,</li> </ul>                               |                  |                                                                                       |
|                                                                                                    | continue to STEP 7                                                              |                  |                                                                                       |

### Fly, Fight and Win...

OPR: 45 SW/CP

AFI 10-2501, Table 5.2

**U.S. AIR FORCE** 

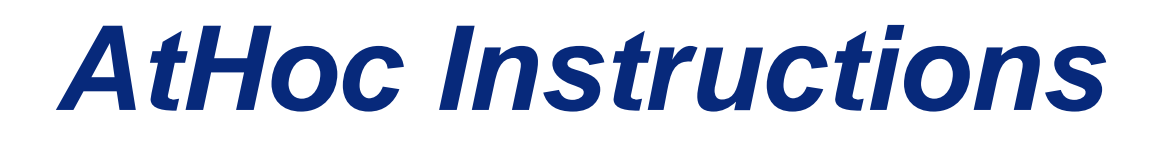

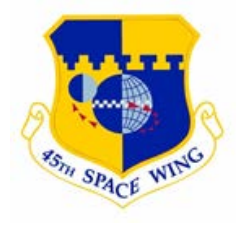

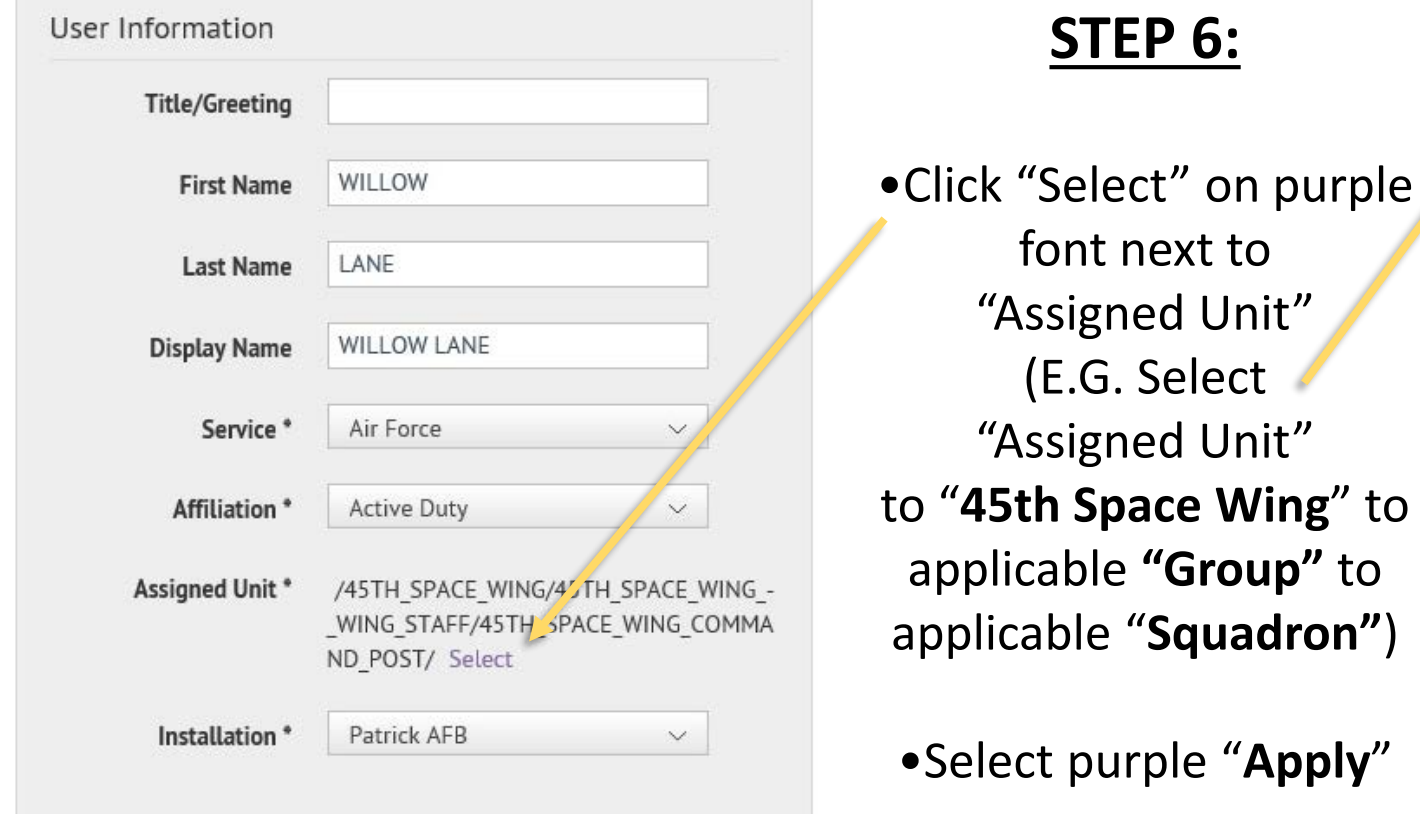

**U.S. AIR FORCE** 

OPR: 45 SW/CP

#### 6: Select the Organizational Position Expand All 1 Collapse All Assigned Unit Assigned Unit Assth\_SPACE\_WING 4STH\_SPACE\_WING\_STAFF 4STH\_OPERATIONS\_GROUP 4STH\_LAUNCH\_GROUP 4STH\_MISSION\_SUPPORT\_GROUP 4STH\_MEDICAL\_GROUP PATRICK\_AFB\_TENANT\_UNITS MISSION\_PARTNERS OTHERS\_\_TO\_INCLUDE\_TDY\_MEMBERS

/45TH\_SPACE\_WING/45TH\_SPACE\_WING\_-\_WING\_STAFF/45TH\_SPACE

#### Current as of 11 Mar 20

Cancel

Apply

AFI 10-2501, Table 5.2

#### Fly, Fight and Win...

# **AtHoc Instructions**

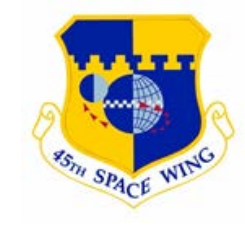

### <u>STEP 7:</u>

**U.S. AIR FORCE** 

Next to "**Notification Groups**" Select all that apply to you if you are appointed to the role:

- 45 SW CAT
- 920 RQW CAT
- PATRICK EOC
- CAPE EOC
- PATRICK WEATHER ADV/
- UCC
- Other (etc.)

| Account Informatio    | n                      |   |   |   |                         |  |
|-----------------------|------------------------|---|---|---|-------------------------|--|
| Status *              | Enabled                |   |   |   |                         |  |
| Username *            |                        |   |   |   |                         |  |
| Mapping ID            |                        |   |   |   | If you are <b>NOT</b> a |  |
| Created On            | 12/20/2018 07:55:00    |   |   | Ċ | member, <b>DO NOT</b>   |  |
| Notification Groups * | 7 of 8 selected $\sim$ |   | / |   | and proceed to STEP 8   |  |
|                       | Select All             |   |   |   |                         |  |
| User ID               | 45 SW CAT              | - | ~ |   |                         |  |
| USCI ID               | 920 RQW CAT            | ~ |   |   |                         |  |
|                       | PATRICK EOC            | ~ |   |   |                         |  |
|                       | CAPE EOC               |   |   |   |                         |  |
| User Information      | PATRICK WEATHER ADV/   | - | ~ |   |                         |  |

## Fly, Fight and Win...

Current as of 11 Mar 20

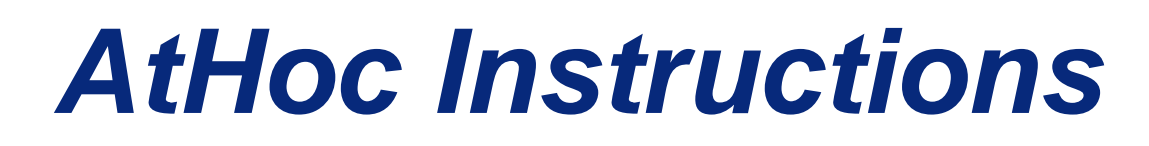

Delivery Methods (ordered by efficiency)

Active

Not Available

- Pop-up

Desktop App

- Text Messaging

**Duty Cell Text** 

Text Messaging

Work Email Address

- Email

obile App

## **STEP 8:**

**U.S. AIR FORCE** 

Under "Delivery Methods", input/update the following fields at a minimum (other fields are optional):

- **Duty Cell Text** (if applicable)
- Text Messaging (optional for CIV, but highly encouraged)
- Work Email Address
- Work Phone Number
- DoD Mobile Phone Number (if applicable)
- Personal Mobile Number (optional for CIV, but highly encouraged)

| Personal Email<br>Address  |                         |       |
|----------------------------|-------------------------|-------|
| /oice                      |                         |       |
| ork Phone Number           | Commercial number only* |       |
| DoD Mobile Phone<br>Number | •                       | ext   |
| Personal Mobile<br>Number  |                         | ext   |
| me Phone Number            | *                       | ext   |
|                            |                         |       |
| Fight                      | and Win                 | • • • |

### **STEP 9:**

Select "SAVE" toward top of screen if changes have been made

**MUST SAVE** for changes to update before exiting

#### Current as of 11 Mar 20

#### OPR: 45 SW/CP

AFI 10-2501, Table 5.2

#### Fly,